# **Email Packing Slips**

Email Packing Slips lets you send packing slips to customers when orders are shipped.

You can email packing slips for a range of shipments, or you can email packing slips when you post shipments in Extended Order Entry and Extended Shipment Entry.

The Email Packing Slips program lets you:

- Select the Crystal Report to use for packing slips.
- Sort items on packing slips by picking sequence, item number, or shipment line number.
- Select shipments using a range of shipment numbers.
- Select the email message text used for sending packing slips.
- Include a link on the email to track the shipment on the shipper's website.
- Include the following information on packing slips:
  - Serial/Lot Numbers
  - Kit Components
  - Bills of Material Component Items
- Specify an email recipient or use the customer or ship-to email addresses for sending packing slips.

For details on setting up customers, packing slips, and selecting packing slip options, see <u>Setting Up Order Entry to Print Packing Slips</u>, in this guide.

Note: Email Packing Slips requires Sage 300 version 2018 or later to run properly.

## Using the Email Packing Slips Program

The Email Packing Slips icon appears under **TaiRox Productivity Tools > Order Entry Tools** on the Sage 300 desktop and can be copied to other menu locations.

| Sage 300 - Sample Company I                                                                 | Limi | ted                            |                                                                   |                               |                              |                       |                           |                     | Administrator       | - 0           | ×   |
|---------------------------------------------------------------------------------------------|------|--------------------------------|-------------------------------------------------------------------|-------------------------------|------------------------------|-----------------------|---------------------------|---------------------|---------------------|---------------|-----|
| Home                                                                                        |      |                                |                                                                   |                               |                              |                       |                           |                     |                     |               |     |
| <ul> <li>TaiRox CRM and Collections</li> <li>TaiRox Productivity Tools</li> </ul>           | ^    | Order Ent                      | ry Tools                                                          |                               |                              |                       |                           |                     |                     |               |     |
| Accounts Payable Tools<br>Accounts Receivable Tools<br>Administrative Services Tools        |      | Licensed to:<br>Dealer:<br>CC: | Don Thomson, TAIROX<br>TAIROX SOFTWARE INC<br>TAIROX SOFTWARE INC | SOFTWARE INC                  |                              |                       |                           |                     |                     |               |     |
| General Ledger Tools<br>Inventory Control Tools<br>Multi-Company Tools<br>Order Entry Tools |      | Extended Order Entr            | y Extended Shipment<br>Entry                                      | Extended O/E Invoice<br>Entry | Extended CR/DR Note<br>Entry | Ship Orders           | Invoice Shipments         | Update Orders       | Update Shipments    | Delete Ord    | ers |
| Payroll Tools<br>Purchase Order Tools<br>> US Payroll<br>> Visual Process Flows             | <    | Delete Quotes                  | Complete Orders                                                   | Create O/E Credit<br>Notes    | Extended Ship-Via<br>Codes   | Sales History Inquiry | Shipment Picking<br>Slips | Email Packing Slips | Customer Backorders |               |     |
| Sage For Help, press F1                                                                     |      |                                |                                                                   |                               |                              |                       |                           |                     | Session Dat         | e: 2023-09-07 | 1   |

You can also open the Email Packing Slips program from the O/E Forms button on the Extended Order Entry screen and Extended Shipment Entry screen.

| tem/Tgx Components      | Item Finder Ship | Shipment Margin | Shipment Subtotal | 1,809.68  | USD  |
|-------------------------|------------------|-----------------|-------------------|-----------|------|
| Pogt History Prepayment |                  |                 |                   | O/E Forms | Qose |

The Email Packing Slips screen appears as follows:

| 😒 SAMLTD - Email Pa            | cking Slips –             |             | ×  |
|--------------------------------|---------------------------|-------------|----|
| <u>F</u> ile <u>H</u> elp      |                           |             |    |
| Use Slip                       | OEPACKSLIP.RPT Browse     |             |    |
| Sort By                        | Line Number 🗸             |             |    |
| From Shipment Number           | SH000000000000000077      |             |    |
| To Shipment Number             | SH000000000000000077      |             |    |
| Message ID                     | PACKING                   |             |    |
| Print Serial/Lot Numbers       |                           |             |    |
| Print Kit Component Items      |                           |             |    |
| Print Bills Of Material Compon | ent Items                 |             |    |
| Email To                       | Email Address Entered V   |             |    |
| Email                          | carl.jenner@jenner009.com |             |    |
| Progress                       |                           |             |    |
|                                |                           |             |    |
|                                |                           |             | _  |
| Send                           |                           | <u>C</u> lo | se |

#### To Email Packing Slips to customers and customer contacts

See <u>Setting Up Order Entry to Email Packing Slips</u> for details on setting up customers, reports, and email messages for emailing packing slips.

Productivity Tools lets you email packing slips to customers for each shipment. Open the Email Packing Slips program, and fill in the fields as follows:

- Use Slip: This is the Crystal Report form that you are using to create a PDF packing slip.
- **Sort By:** The report lets you list items on the packing slip by picking sequence, item number, or line number.
- From / To Shipment Number: Choose a range of shipments for emailing packing slips.
- **Message ID:** Select the message for the packing slip. You can edit messages using the O/E Email Messages program, or click the Zoom button beside the Message ID field to load the form.
- **Print Serial/Lot Numbers:** The report lets you include serial numbers and lot numbers on the packing slip if you use Serialized Inventory and Lot Tracking.
- **Print Kit Component Items:** Select this option if you want the packing slips to list all components in kits.
- Print Bills of Material Component Items: Select this option to list the components of items built from bills of material.
- Email To: Specify an email recipient or select the customer or ship-to email addresses for sending packing slips.
- Email: If you choose "Email Address Entered", enter the recipient's email address.

If you choose Customer Email Address, the email addresses come from the A/R customer account record. You must also choose an email destination as the Delivery Method on the Processing tab for the A/R customer account.

## Setting Up Order Entry to Email Packing Slips

Setting up Order Entry to email packing slips involves the following steps:

• Set up your email sever settings on the Email tab in the Sage 300 Company Profile in Common Services.

| SAMLTD - Com                      | pany Profile – 🗆 🗙      |
|-----------------------------------|-------------------------|
| Address Options                   | nal                     |
| Settings                          |                         |
| Server Name                       | smtp.gmail.com          |
| Server Port                       | 587 🔽 Use SSL           |
| User Name                         | shipping@tairox.com     |
| Password                          |                         |
| From Email Address                | shipping@tairox.com     |
| Send Copies To                    | shipping@tairox.com     |
| Use SMTP<br>Send Test Email<br>To | Send <u>T</u> est Email |
|                                   |                         |
| Save                              | Qlose                   |

• Choose "Email" as a Delivery Method for each of the customers to which you want to email packing slips.

| SAMLTD - A/R Customers                                                            |               | ×  |
|-----------------------------------------------------------------------------------|---------------|----|
| <u>F</u> ile Se <u>t</u> tings <u>H</u> elp                                       |               |    |
| Customer Number · I 4 4 1200 > > I Q + Q                                          | * Required    |    |
| Customer Name Mr. Ronald Black                                                    |               |    |
| Address Contact Processing Invoicing Optional Fields Statistics Activity Comments |               |    |
| Account Type Balance Forward V Print Statements                                   |               |    |
| Account Set USA Q Accounts Receivable, Other                                      |               |    |
| Terms Code DUETBL Q Due by Invoice Date                                           |               |    |
| Billing Cycle BILLWK Q Weekly Billing Cycle                                       |               |    |
| Interest Profile INTRTL Q Interest Profile - Retail                               |               |    |
| Payment Code CHECK Q Check                                                        |               |    |
| Delivery Method Email (customer) Check Language ENG V                             |               |    |
| Credit Bureau Inform                                                              |               |    |
| Number Email (contact)<br>Email (nutice) contacts                                 |               |    |
| Issue Credit Warning When                                                         |               |    |
| Total Outstanding Balance Exceeds the Credit Limit of 20,000.00                   |               |    |
| A/R Transactions Overdue by Days or More Exceed the Overdue Limit of 0.00         |               |    |
| Currency USD U.S. Dollars                                                         |               | ī. |
| Rate Type SP Q Daily spot rate                                                    |               | Ī  |
|                                                                                   |               |    |
|                                                                                   |               |    |
|                                                                                   |               |    |
|                                                                                   |               |    |
| Save                                                                              | <u>C</u> lose |    |

• You can choose the customer email address, the contact address, or multiple contacts.

If you choose multiple contacts, you must add each contact to the A/R Customers Contacts tab, then select O/E Order Confirmations for each recipient.

| SAMLTD - A/R Cus<br>File Settings Help | tomers                     |                  |                                    |                |                       | - 0        | × |
|----------------------------------------|----------------------------|------------------|------------------------------------|----------------|-----------------------|------------|---|
| Customer Number *                      | I <b>∢ ∢</b> 1200          |                  | 🕨 २ + 🖸                            |                |                       | * Required |   |
| Customer Name                          | Mr. Ronald Black           |                  |                                    |                |                       |            |   |
| Address Contact Proce                  | ssing Invoicing Optional F | ields Statistics | Activit <u>v</u> Co <u>m</u> ments |                |                       |            |   |
| Contact                                | Mr. Black                  |                  |                                    |                |                       |            |   |
| Telephone                              | () -                       |                  |                                    |                |                       |            |   |
| Fax                                    | () -                       |                  |                                    |                |                       |            |   |
| E-mail                                 | ronaldblack99@hotmail.com  |                  |                                    |                |                       |            |   |
| Multiple Contacts                      | L                          |                  |                                    |                |                       |            |   |
| Show Documents For                     | All                        | ~                |                                    |                |                       |            |   |
| Q Contact Code                         | Email                      | A/R Invoices     | A/R Receipts                       | A/R Statements | 0/E Order Confirmatio | ons 🔨      |   |
| ANDREWKURTH                            | akurth@telus.com           |                  |                                    |                | Х                     |            |   |
| CARLLEMUIR000                          | carll@telus.net            |                  |                                    |                | Х                     |            |   |

#### • Set up a Crystal Report for packing slips.

Email Packing Slips uses the picking slip printing mechanism to create packing slips from shipments.

Follow these steps to customize your packing slips:

- Copy an existing picking slip Crystal Report and save it under a new name (like "PackingSlip.RPT).
- o Edit the copied Crystal Report form to suit your needs. For example:
  - Change the name at the top of the form to "Packing Slip."
  - Remove the Picking Sequence column.
- Add a new email message for packing slips.

You must also use the O/E E-Messages program in the Order Entry Setup folder to add an email message for packing slips. The message type should be "Order Confirmation."

Follow these steps to create your email message:

- Open Order Entry > O/E Setup > E-mail Messages.
- Click the New button and choose the "Order Confirmation" message type.
- Provide a name such as "PACKINGSLIP" and an email description "Emailed Packing Slip."
- You can use any of the variables in the next table in your email messages.

Note that if you use existing message templates with packing slips, some "\$ORDER\_" variables will be treated as if they were "\$SHIPMENT\_."

#### **Email Message Variables**

| Value to Insert  | Email Message Variable |
|------------------|------------------------|
| CUSTOMER NUMBER  | \$CUSTOMER_NUMBER      |
| CUSTOMER NAME    | \$CUSTOMER_NAME        |
| CUSTOMER CONTACT | \$CUSTOMER_CONTACT     |
| COMPANY NAME     | \$COMPANY_NAME         |
| COMPANY CONTACT  | \$COMPANY_CONTACT      |
| TELEPHONE NUMBER | \$COMPANY_PHONE        |
| FAX NUMBER       | \$COMPANY_FAX          |
| ORDER NUMBER *   | \$ORDER_NUMBER         |
| ORDER DATE *     | \$ORDER_DATE           |
| ORDER AMOUNT *   | \$ORDER_AMOUNT         |

\* The Order Number and Order Date will be for the first order if the shipment includes multiple orders.

| Value to Insert                | Email Message Variable                                              |
|--------------------------------|---------------------------------------------------------------------|
| ORDER DESCRIPTION              | \$ORDER_DESCRIPTION                                                 |
| ORDER REFERENCE                | \$ORDER_REFERENCE                                                   |
| PURCHASE ORDER NUMBER          | \$PO_NUMBER                                                         |
| EXPECTED SHIP DATE             | \$EXPECTED_SHIP_DATE                                                |
| SHIPMENT NUMBER                | \$SHIPMENT_NUMBER                                                   |
| SHIPMENT DATE                  | \$SHIPMENT_DATE                                                     |
| SHIPMENT AMOUNT                | \$SHIPMENT_AMOUNT<br>(\$ORDER_AMOUNT provides same value)           |
| SHIPMENT DESCRIPTION           | \$SHIPMENT_DESCRIPTION<br>(\$ORDER_DESCRIPTION provides same value) |
| SHIPMENT REFERENCE INFORMATION | \$SHIPMENT_REFERENCE<br>\$ORDER_REFERENCE provides same value)      |
| SHIPMENT TRACKING NUMBER       | \$SHIPMENT_TRACKING                                                 |
| SHIP VIA TRACKING URL *        | \$TRACKING_URL                                                      |
| SHIP-VIA DESCRIPTION           | \$SHIP_VIA_DESCRIPTION                                              |
| SHIP-VIA INFORMATION           | \$SHIP_VIA                                                          |

\* Use the Extended Ship Via screen in TaiRox Productivity tools to enter the Tracking URL. The field is not available in the standard Sage 300 Ship Via record.

\* Note also that the \$TRACKING\_URL variable lets you include any of the other substitution variables within it, even though the main purpose is to provide the tracking number to the shipper's website.

We also support the following variables from the ship via record:

| Value to Insert                | Email Message Variable                                                                   |
|--------------------------------|------------------------------------------------------------------------------------------|
| SHIP-VIA CODE                  | \$SHIP_VIA_CODE                                                                          |
| SHIP-VIA NAME                  | \$SHIP_VIA_NAME                                                                          |
| SHIP-VIA ADDRESS               | \$SHIP_VIA_ADDRESS1<br>\$SHIP_VIA_ADDRESS2<br>\$SHIP_VIA_ADDRESS3<br>\$SHIP_VIA_ADDRESS4 |
| SHIP-VIA CITY                  | \$SHIP_VIA_CITY                                                                          |
| SHIP-VIA STATE/PROVINCE        | \$SHIP_VIA_STATE                                                                         |
| SHIP-VIA ZIP/POSTAL CODR       | \$SHIP_VIA_ZIP                                                                           |
| SHIP-VIA COUNTRY               | \$SHIP_VIA_COUNTRY                                                                       |
| SHIP-VIA PHONE NUMBER          | \$SHIP_VIA_PHONE                                                                         |
| SHIP-VIA FAX NUMBER            | \$SHIP_VIA_FAX                                                                           |
| SHIP-VIA CONTACT NAME          | \$SHIP_VIA_CONTACT                                                                       |
| SHIP-VIA COMMENT               | \$SHIP_VIA_COMMENT                                                                       |
| SHIP-VIA EMAIL ADDRESS         | \$SHIP_VIA_EMAIL                                                                         |
| SHIP-VIA CONTACT PHONE NUMBER  | \$SHIP_VIA_PHONEC                                                                        |
| SHIP-VIA CONTACT FAX NUMBER    | \$SHIP_VIA_FAXC                                                                          |
| SHIP-VIA CONTACT EMAIL ADDRESS | \$SHIP_VIA_EMAILC                                                                        |

#### Select "Email Packing Slips" in Options and in User Security Groups

#### Note:

- The Email Packing Slips program must be selected on the Menu tab of the Productivity Tools Options program in order to appear in Extended Order Entry and Extended Shipment.
- If you use security in Sage 300, you must add Email Packing Slips to users' security groups for them to use Email Packing Slips features.

Selection in Productivity Tools Options Program

| SAMLTD - Options                                 | - |       | × |
|--------------------------------------------------|---|-------|---|
|                                                  |   |       |   |
| Menu Item Quantities Order Entry Purchase Orders |   |       |   |
|                                                  |   |       |   |
|                                                  |   |       |   |
| X/L Extended G/L Accounts                        |   |       |   |
| X/L Extended G/L Account Groups                  |   |       |   |
| X/L Accounting Status                            |   |       |   |
| X/L Extended Create New Year                     |   |       |   |
| X/L Extended Fiscal Calendar                     |   |       |   |
| X/L Set Recurring Dates                          |   |       |   |
| X/L User Management                              |   |       |   |
| Order Entry Tools                                |   |       |   |
| X/L Extended Order Entry                         |   |       |   |
| X/L Extended Shipment Entry                      |   |       |   |
| X/L Ship Orders                                  |   |       |   |
| X/L Invoice Shipments                            |   |       |   |
| X/L Update Orders                                |   |       |   |
| X/L Update Shipments                             |   |       |   |
| X/L Delete Orders                                |   |       |   |
| X/L Delete Quotes                                |   |       |   |
| X/L Complete Orders                              |   |       |   |
| X/L Extended Ship-Via Codes                      |   |       |   |
| X/L Sales History Inquiry                        |   |       |   |
| X/L Snipment Picking Slips                       |   |       |   |
|                                                  |   |       |   |
| X/L Extended PO Entry                            |   |       |   |
| X/L Extended PO Receipt Entry                    |   |       | ~ |
|                                                  |   |       |   |
| Save                                             |   | Close |   |
| 2040                                             |   | 0000  |   |

| <u>F</u> ile <u>H</u> elp                                                                                                    |                                                                                          |        |          |
|----------------------------------------------------------------------------------------------------|------------------------------------------------------------------------------------------|--------|----------|
| Application                                                                                                    | TaiRox Productivity Tools 6.1A                                                           | $\sim$ |          |
| Group ID                                                                                                    | I FULL                                                                                   | Q +    |          |
| Group Description                                                                                                    | Full Access to TPT                                                                       |        |          |
| Extended AR Rec<br>Delete BOMs                                                                                                    | eipt Entry                                                                               |        |          |
| <ul> <li>Extended AR Rec</li> <li>Delete BOMs</li> <li>Shipment Picking</li> <li>Extended Location</li> </ul>                                                                                                    | eipt Entry<br>Slips<br>Details                                                           |        |          |
| Extended AR Rec Competence Competence Compe | eipt Entry<br>Slips<br>1 Details<br>- Quantities                                         |        |          |
| Extended AR Rec     Delete BOMs     Shipment Picking     Extended Location     Extended Reorder     Kit Component Us     Extended O/E De                                                                                                    | eipt Entry<br>Slips<br>n Details<br>- Quantities<br>age Inquiry<br>but/Credit Note Entry |        | l        |
| Extended AR Rec     Delete BOMs     Shipment Picking     Extended Location     Extended Reorder     Kit Component Us     Extended O/E De     Email Packing Slip                                                                                                    | eipt Entry<br>Slips<br>n Details<br>-Quantities<br>age Inquiry<br>bit/Credit Note Entry  |        | <b>,</b> |

### Add the Ship Via URL in Productivity Tools' Extended Ship Via Program

The Email Packing Slips program lets you include a link to the shipping company's web site so your customers can check the progress of shipments.

## Follow these steps to provide a link to the shipper's website that includes the shipment tracking number:

 Add the tracking URL to the Ship Via code using the *Extended Ship-Via Codes* Productivity Tools program. The URL must include \$SHIPMENT\_TRACKING – the shipment tracking number substitution variable – in place of the actual tracking number.

For example, the English language tracking URL for Federal Express in Canada is as follows. Note that "\$SHIPMENT\_TRACKING" will be replaced by the tracking number for the shipment.

| https://www.fedex.com/fedextrack/?action=track&tracknumbers=\$SHIPMENT_ | TRACKING |
|-------------------------------------------------------------------------|----------|
| &locale=en_CA&cntry_code=us                                             |          |

| Ship-Via Code<br>Ship-Via Co <u>n</u> t | I∢ ∢ FEDEX ► ► I Q +                                                            |
|-----------------------------------------|---------------------------------------------------------------------------------|
| Name<br>Telephone<br>Fax                | Dispatcher           ( ) -           ( ) -                                      |
| Tracking URL                            | https://www.fedex.com/fedextrack/?action=track&tracknumbers=\$\$HIPMENT_TRACKIN |
|                                         |                                                                                 |
|                                         |                                                                                 |

TaiRox Productivity Tools for Sage 300 © 2009-2025 TaiRox Software Inc. All rights reserved.

#### **Selection in User Security Groups**

2. Add the URL to the email letter template, along with text stating that the customer should click the link to view shipping progress.

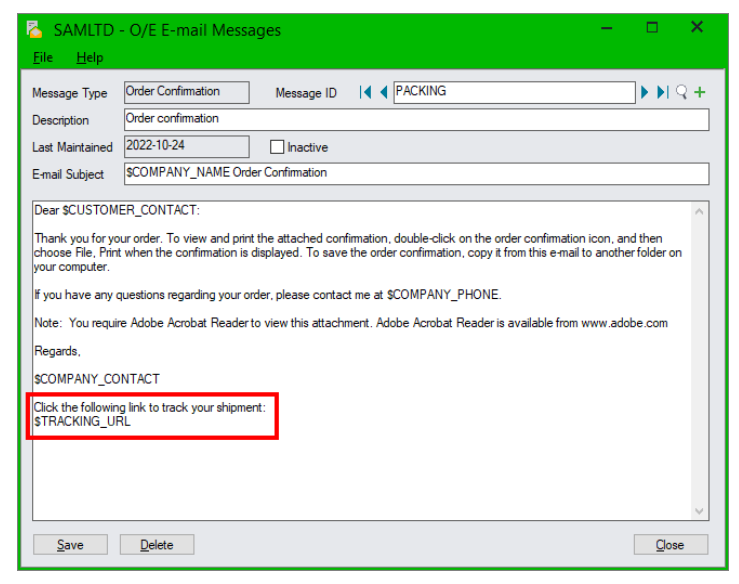

Note that the link will show the URL for the shipper's web site, including the tracking number – as in the example below:

| Dear Mr. C              | Carl Jenner:                                                                                                    |
|-------------------------|----------------------------------------------------------------------------------------------------|
| Thank you<br>confirmati | for your order. To view and print the attached confirmation, double-click on the order confirmation icon, and then choose File, Print when the<br>on is displayed. To save the order confirmation, copy it from this e-mail to another folder on your computer. |
| If you have             | e any questions regarding your order, please contact me at (123) 456-7890.                                                                                                    |
| Note: You               | require Adobe Acrobat Reader to view this attachment. Adobe Acrobat Reader is available from www.adobe.com                                                                                                    |
| Regards,                |                                                                                                    |
| Ms. Smith               |                                                                                                    |
| Click the fo            | ollowing link to track your shipment:<br>vw.fedex.com/fedextrack/?action=track&tracknumbers=76509&locale=en_CA&cntry_code=us                                                                                                    |